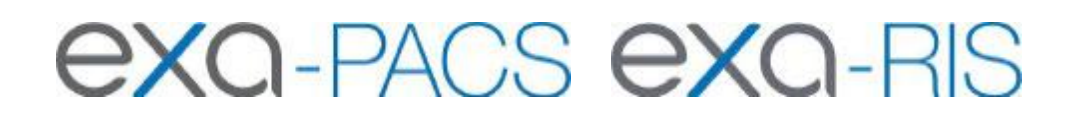

# Feature Summary SDE General Configurations and Settings

© 2023 Konica Minolta Healthcare Americas, Inc.

#### 1. Enabling SDE Report Templates for Clinical Workflow:

- a. Click on "User Settings"
- b. Under "Voice Recognition" select,
- c. "Dictation (WebTrans)
- d. Click Save

|                              | SAVE            |      |
|------------------------------|-----------------|------|
|                              |                 |      |
| Double-Click Behavior        | Web Viewer      | ~    |
| Oouble-Click (Scheduled)     | Edit Order      | ~    |
| Default Tab                  | Orders          | ~    |
| Default Filter (Local Cache) |                 | ~    |
| Default Column               | Study Date      | ~    |
| Sort By                      | Desc            | v    |
| audioPlayerLagTime           | 4 sec           | ~    |
| Auto Open Priors             | Off             | ~    |
| Open Prior Reports           | On              | ¥    |
| voice recognition            | Dictation (WebT | ra 🗸 |
| Delay Load of Exa Trans      | Off             | ~    |
| Exa Trans Font               |                 | ~    |

#### 2. <u>Setting EXA to Launch Both Images and the SDE Report Template for Clinical Workflow:</u>

- a. Click on "Viewer Settings".
- b. Install the Chrome\_Multi-Monitor Extension.
- c. Go back to Viewer Settings.
- d. Under General>Display Settings, select Display1, select current and prior radio buttons.
- e. Under General>Display Settings, select Full Screen for Display2, then select "Transcription" under the Orders drop-down. (If not enabled, enable it under the Interface settings).

| GENERAL                                                              | Display Setting                                                                                                    | js                                                                                                    |                                           |             |                 |  |
|----------------------------------------------------------------------|----------------------------------------------------------------------------------------------------|----------------------------------------------------------------------------------------------------|-------------------------------------------|-------------|-----------------|--|
| INTERFACE                                                            | Monitors on System                                                                                                    | 2                                                                                                    | ¢ <                                       | 0           |                 |  |
| MODALITY                                                             | Monitor                                                                                                    | Current                                                                                                    | Prior                                     | Full Screen | Orders          |  |
|                                                                      | DISPLAY1                                                                                                    | ۲                                                                                                    | ۲                                         |             | ~               |  |
| MAMMOGRAPHY                                                          | DISPLAY2                                                                                                    | 0                                                                                                    | 0                                         |             | Transcription 🗸 |  |
| GENERAL                                                              | 🗌 Use Mo                                                                                                    | o <mark>di</mark> fied Toolba                                                                                                    | ar                                        |             |                 |  |
| GENERAL                                                              | 🗌 Use Mo                                                                                                    | o <mark>di</mark> fied Toolba                                                                                                    | ar                                        |             |                 |  |
| GENERAL<br>INTERFACE                                                 | Use Mo                                                                                                    | odified Toolba<br>Zoom                                                                                                    | ar.                                       |             |                 |  |
| GENERAL<br>INTERFACE                                                 | □ Use Mo<br>□ Caliper<br>☑ Auto-Pl                                                                                                    | odified Toolba<br>Zoom<br>lay Cine Loop                                                                                                    | ar<br>IS                                  |             |                 |  |
| GENERAL<br>INTERFACE<br>MODALITY                                     | <ul> <li>Use Mo</li> <li>Caliper</li> <li>Auto-Pl</li> <li>Auto Play C</li> </ul>                                                      | odified Toolba<br>Zoom<br>lay Cine Loop<br>Sine Wait Tim                                                                                                    | ar<br>•s<br>e (ms)                        | 500         |                 |  |
| GENERAL<br>INTERFACE<br>MODALITY                                     | <ul> <li>□ Use Mo</li> <li>□ Caliper</li> <li>✓ Auto-Pl</li> <li>Auto Play C</li> <li>□ Default</li> </ul>                             | odified Toolba<br>Zoom<br>lay Cine Loop<br>Sine Wait Tim                                                                                                    | ar<br>is<br>e (ms)<br>for MP4             | 500         |                 |  |
| GENERAL<br>INTERFACE<br>MODALITY<br>MAMMOGRAPHY                      | <ul> <li>Use Mo</li> <li>Caliper</li> <li>Auto-Pl</li> <li>Auto Play C</li> <li>Default</li> <li>Default</li> </ul>                    | odified Toolba<br>Zoom<br>lay Cine Loop<br>Sine Wait Tim<br>Frame Rate to<br>Cutline Thick                                                                       | ar<br>e (ms)<br>for MP4<br>kness 1        | 500         |                 |  |
| GENERAL<br>INTERFACE<br>MODALITY<br>MAMMOGRAPHY                      | <ul> <li>Use Mo</li> <li>Caliper</li> <li>Auto-Pl</li> <li>Auto Play C</li> <li>Default</li> <li>Default</li> <li>Auto Open</li> </ul> | odified Toolba<br>Zoom<br>lay Cine Loop<br>Sine Wait Tim<br>Frame Rate<br>Cutline Thick<br>Orders                                                                | ar<br>e (ms)<br>for MP4<br>kness          | 500         |                 |  |
| GENERAL<br>INTERFACE<br>MODALITY<br>MAMMOGRAPHY<br>OVERLAYS          | Use Mo<br>Caliper<br>Auto-Pl<br>Auto Play C<br>Default<br>Default<br>Auto Open<br>Ref                                                  | odified Toolba<br>Zoom<br>lay Cine Loop<br>Sine Wait Tim<br>Frame Rate<br>Cutline Thick<br>Orders<br>erring Provide                                              | ar<br>e (ms)<br>for MP4<br>kness 1<br>ers | 500         |                 |  |
| GENERAL<br>INTERFACE<br>MODALITY<br>MAMMOGRAPHY<br>OVERLAYS          | Use Mo<br>Caliper<br>Auto-Pl<br>Auto Play C<br>Default<br>Default<br>Auto Open<br>Ref<br>Stu                                           | odified Toolba<br>Zoom<br>lay Cine Loop<br>Sine Wait Tim<br>Frame Rate<br>Cutline Thick<br>Orders<br>erring Provide<br>dies<br>nmary                             | ar<br>e (ms)<br>for MP4<br>kness 1<br>ers | 500         |                 |  |
| GENERAL<br>INTERFACE<br>MODALITY<br>MAMMOGRAPHY<br>OVERLAYS<br>TOOLS | Use Mo<br>Caliper<br>Auto-Pl<br>Auto Play C<br>Default<br>Default<br>Auto Open<br>Ref<br>Stu<br>Sur<br>V Tra                           | odified Toolba<br>Zoom<br>lay Cine Loop<br>Zine Wait Tim<br>Frame Rate<br>Frame Rate<br>Cutline Thick<br>Orders<br>erring Provide<br>dies<br>nmary<br>nscription | ar<br>e (ms)<br>for MP4<br>kness 1<br>ers | 500         |                 |  |

### 3. Enabling Cardio Viewer and Cine Loops:

- a. Click on Viewer Settings, select Interface
- b. Enable Auto-Play Cine Loops.
- c. Enable Cardio Viewer.

Enable Cardio Viewer

Auto-Play Cine Loops

## 4. Splitting Static Images from being Stacked Images in Thumbnails:

- a. Click on "Viewer Settings".
- b. Select "Modality".
- c. Click "US".
- d. Scroll to bottom and select checkbox for "Always" under Auto-Split Rules.
- e. Click Save.

| Viewer Settings |     |                              |                      |  |  |  |
|-----------------|-----|------------------------------|----------------------|--|--|--|
|                 |     |                              |                      |  |  |  |
| GENERAL         | All | Instance Window/Level        |                      |  |  |  |
|                 | BD  |                              |                      |  |  |  |
| INTERFACE       | BR  |                              |                      |  |  |  |
|                 | ст  | Auto-Split Rules             |                      |  |  |  |
| MODALITY        | MG  |                              |                      |  |  |  |
|                 | MR  | _ Always                     | 🗹 Isolate MPEG       |  |  |  |
|                 | NM  | _ Differing Echo Time        | 🗾 Isolate Multiframe |  |  |  |
| MAMMOGRAPHY     | RT  | Differing Series Number      |                      |  |  |  |
|                 | US  |                              |                      |  |  |  |
| OVERLAYS        | CR  | Differing Series Time        |                      |  |  |  |
|                 | DG  | Differing Acquisition Number |                      |  |  |  |
|                 | DX  | Differing Diffusion Value    |                      |  |  |  |
| TOOLS           | PT  |                              |                      |  |  |  |
|                 | RF  |                              |                      |  |  |  |